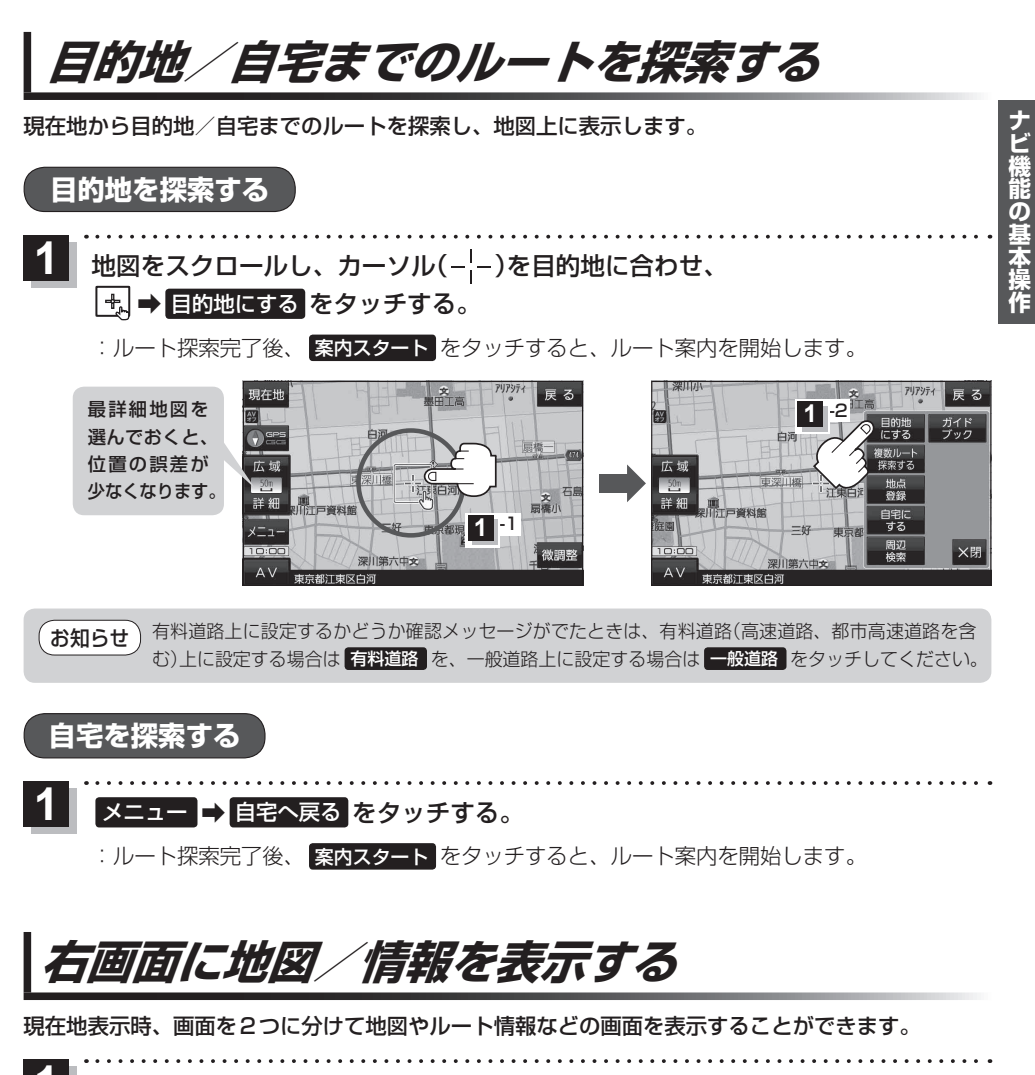

▼ メニュー → 右画面 →表示したい情報を選択し、タッチする。

| ボタン         | 内容                                                                |
|-------------|-------------------------------------------------------------------|
| OFF         | 右画面表示を解除し、全画面表示に戻します。                                             |
| eco ドライブ    | eco ドライブ情報を表示します。<br>「GC ドライブ情報について」 F-10                         |
| ルート情報       | ルート案内中、道路名称や曲がるべき方向<br>/距離などを表示します。                               |
| (ハイウェイモード)* | ルート案内中、有料道路/一部の無料ハイ<br>ウェイ道路を走行している時のみルート<br>情報を表示します。            |
| 地図          | 右画面にも地図を表示します。<br>※地図の操作については【了 B-6.右画面設定<br>については【了 G-11をご覧ください。 |

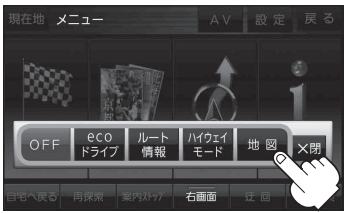

\*印…新規開通道路のパーキングエリア (PA)、サービスエリア(SA)の施 設情報は表示されません。